## Steps to Download TT Manager Build with Fund Transfer Option

Step 1:

Go to crm.iifl.in and click on iWIN

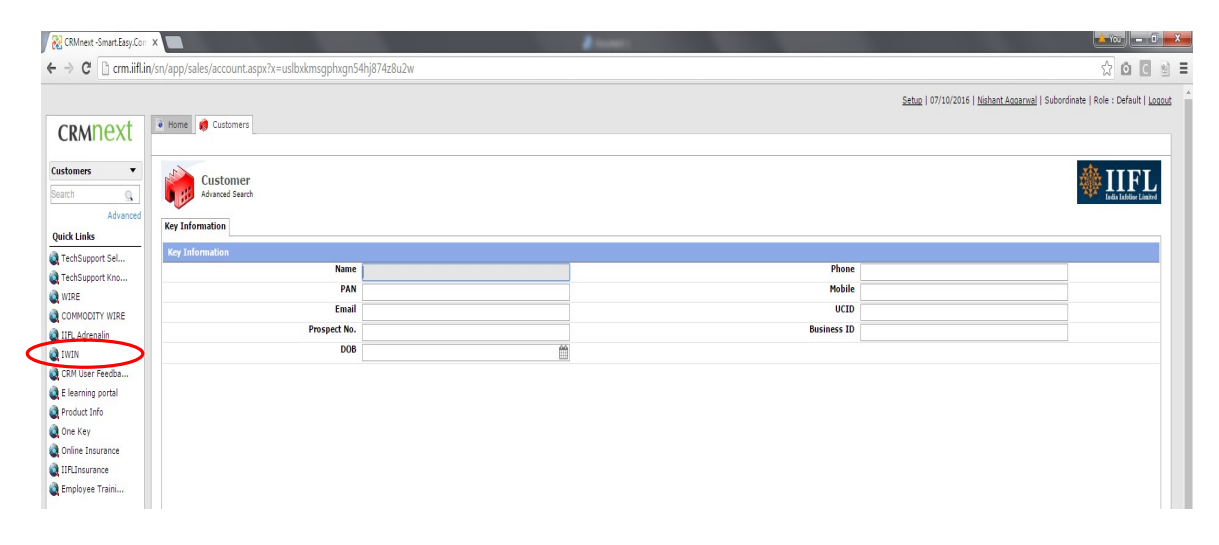

Step 2:

Click on link circled in Red

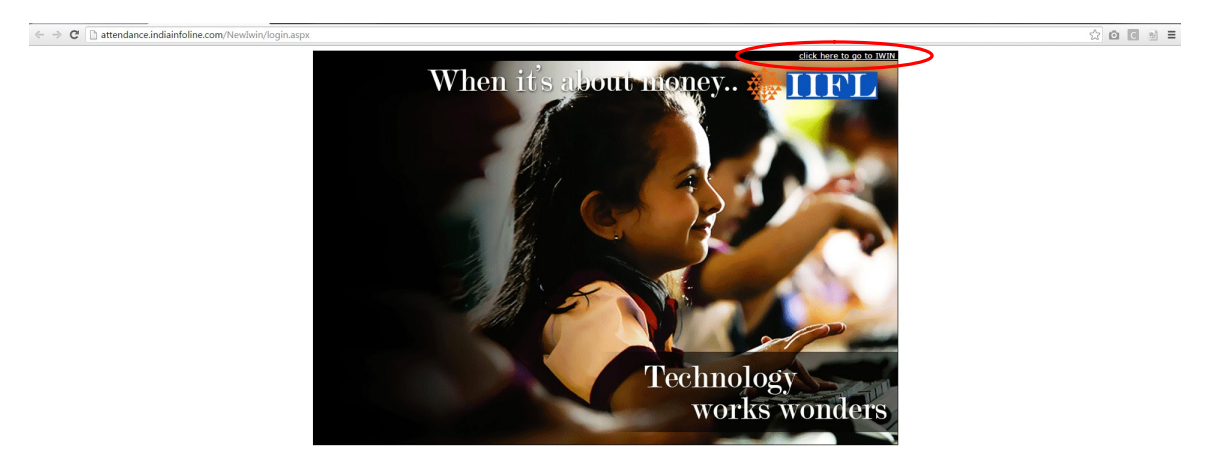

Step 3:

Click on TT Download

| iwin                                     | India Infoline V                                                                                                    | /eb-based Info | rmation Network                                                          |                                                                                                    |                |                 | Home                                        | Logout            |
|------------------------------------------|----------------------------------------------------------------------------------------------------|----------------|--------------------------------------------------------------------------|----------------------------------------------------------------------------------------------------|----------------|-----------------|---------------------------------------------|-------------------|
| My Information                           | IWIN School                                                                                                    | Branch         | My Requisitions                                                          | Message Board                                                                                                    | WIRE           | Human Resources | Others                                      |                   |
| ID:c141618                               | Name:Nishant Aggarwal Area:MAHARASHTRA Branch:MUM-ANDHERI (E) HUBTOWN<br><b>Thought for the Day:</b><br>It's not who you are that holds you back, it's who you think you're not.<br><b>Circulars</b> Archives |                |                                                                          |                                                                                                    |                |                 |                                             |                   |
| 2 & A with Top<br>Management             |                                                                                                    |                |                                                                          |                                                                                                    |                |                 | Venue - Mohd Tahir, V<br>Tele - Kandi Rupa, | 101695<br>A123415 |
| AQs                                      |                                                                                                    |                |                                                                          |                                                                                                    |                |                 |                                             |                   |
| mployee Code of                          | CircularNo                                                                                                    | Uploaded       | ate Subject                                                              |                                                                                                    |                |                 |                                             |                   |
| What's New on IWIN                       | 2016/10/006 Oct 05, 2016 Retail Broking - Incentive Policy for OND 2016                                                                                                    |                |                                                                          |                                                                                                    |                |                 |                                             |                   |
|                                          | 2016/10/005                                                                                                    | Oct 05, 201    | Oct 05, 2016 ACTUAL IR for Employee - Endurance Technologies Limited IPO |                                                                                                    |                |                 |                                             |                   |
| IFL BUZZ                                 | 2016/10/004                                                                                                    | Oct 05, 201    | 6 Brokerage                                                              | Brokerage for FAN - Endurance Technologies Limited IPO                                                            |                |                 |                                             |                   |
| IRMS Login                               | 2016/10/003                                                                                                    | Oct 04, 201    | 6 Modification                                                           | forms are not filled prop                                                                                         | perly          |                 |                                             |                   |
| T Download                               | 2010/10/001                                                                                                    | Oct 01, 201    | 2016 Renewal of Group Mediclaim Insurance Policies for the period        |                                                                                                    |                |                 |                                             |                   |
| Learning Portal                          | 2016/09/029                                                                                                    | Sep 30, 20     | Adjustment                                                               | of Futures and Options of                                                                                         | ontracts in th | e security      |                                             |                   |
| IFL CSR Initiatives &<br>our Involvement |                                                                                                    |                | - GRASIM                                                                 | GRASIM<br>Acceptance of "Authorization to Dealer/RM/FAN by Client to trade<br>on his behalf" - A Sackable Offence |                |                 |                                             |                   |
| lealth Tips                              | 2016/09/028                                                                                                    | Sep 30, 20:    | on his beha                                                              |                                                                                                    |                |                 |                                             |                   |
| nsurance contest                         | 2016/09/027                                                                                                    | Sep 29, 20     | ep 29, 2016 Google Login Page for IIFL                                   |                                                                                                    |                |                 |                                             |                   |
| Adrenalin Manual                         | 2016/09/026                                                                                                    | Sep 29, 20     | 16 New Proces                                                            | is for Vendor / Employee                                                                                          | payments       |                 |                                             |                   |
|                                          | 2016/09/025 Sep 29, 2016                                                                                                    |                | Non Receip                                                               | Non Receipt of Original Delivery Instruction Slip (Off Market/<br>Inter Depository) at DP (NSDI / CDSI)           |                |                 |                                             |                   |

Step 4:

Click on 'Download TT 4.0', this will download the required TT Manager build to your system

| My Information                          | IWIN School       | Branch P att | endance.indiainfoline.com/NEWIWIN/frmTTDownload.aspx - Goo                                          | C C Cthers            |
|-----------------------------------------|-------------------|--------------|----------------------------------------------------------------------------------------------------|-----------------------|
| ID:c141618                              | Name:Nishant Agga | rwal 🗋 a     | ttendance.indiainfoline.com/NEWIWIN/frmTTDownlo                                                     | pad.aspx              |
| & A with Top                            |                   | Par          | nice Detroit Framework 2.0                                                                          | nue - Mohd Tahir, V10 |
|                                         |                   | Rec          | ulle Doulet Framework 3.0 Download 11 3.0                                                           |                       |
| mployee Code of                         |                   | Rec          | uire Dotnet Framework Download TT 4.0<br>vnload this version to participate in OFS (Offer For Sale) | >                     |
| hat's New on IWIN                       |                   |              | ······                                                                                              |                       |
|                                         |                   |              |                                                                                                    |                       |
| FL BUZZ                                 |                   |              |                                                                                                    |                       |
| RMS Login                               |                   |              |                                                                                                    |                       |
| r Download                              |                   |              |                                                                                                    |                       |
| Learning Portal                         |                   |              |                                                                                                    |                       |
| FL CSR Initiatives &<br>our Involvement |                   |              |                                                                                                    |                       |
| ealth Tips                              |                   |              |                                                                                                    |                       |
| nsurance contest                        |                   |              |                                                                                                    |                       |
| drenalin Manual                         |                   |              |                                                                                                    |                       |
|                                         |                   |              |                                                                                                    |                       |
|                                         |                   |              |                                                                                                    |                       |
|                                         |                   |              |                                                                                                    |                       |
|                                         |                   |              |                                                                                                    |                       |
|                                         |                   |              |                                                                                                    |                       |
|                                         |                   |              |                                                                                                    |                       |
|                                         |                   |              |                                                                                                    |                       |

IIFL Centre,Kamala City,Senapati Bapat Marg,Lower Parel,